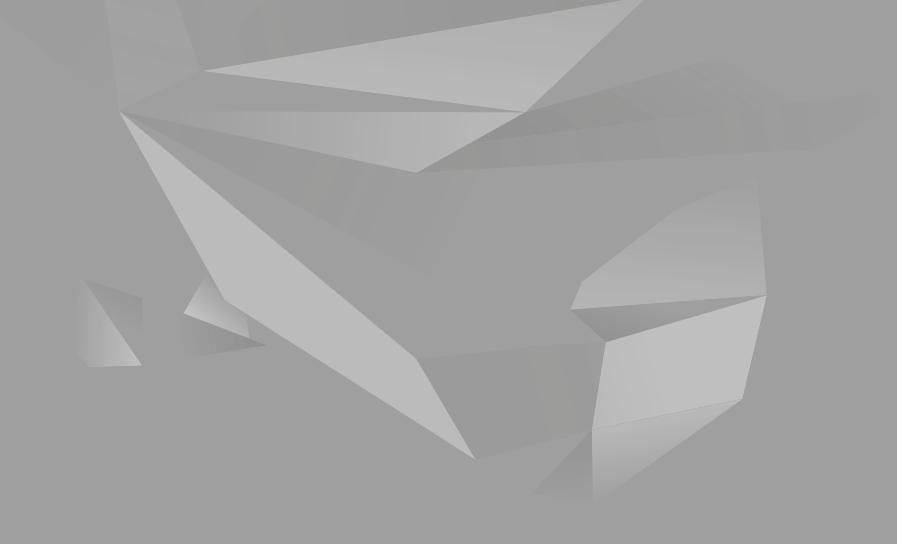

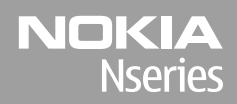

#### Nokia N85 Alustusjuhend

© 2008 Nokia. Kõik õigused kaitstud.

Nokia, Nokia Connecting People, Nseries, N85, Navi ja Nokia Care on Nokia Corporationi kaubamärgid või registreeritud kaubamärgid. Teised siinmainitud toote- ja firmanimed võivad olla nende omanike vastavad kaubamärgid või ärinimed.

Käesoleva dokumendi sisu osaline või täielik kopeerimine, üleandmine, levitamine või salvestamine üksköik millises vormis ilma Nokia kirjaliku loata on keelatud.

9208589/1. väljaanne

# Seadme klahvid ja muud osad (eest- ja pealtvaade)

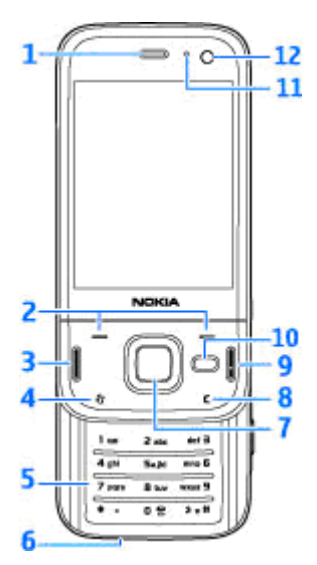

- 1 kuular.
- 2 valikuklahvid.
- 3 helistamisklahv.

- 4 menüüklahv 😗 .
- 5 numbriklahvid.
- 6 mikrofon.
- 7 Navi™-nupp (edaspidi nimetatakse seda lihtsalt juhtnupuks).
- 8 kustutusklahv C.
- 9 lõpetamisklahv.
- **10** multimeediumiklahv.
- 11 valgusandur.
- 12 lisakaamera.

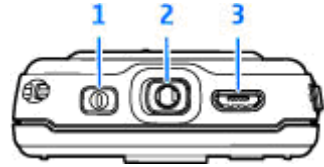

1 — toitenupp.

2 — Nokia AV-liides ühilduvate peakomplektide, kõrvaklappide ja TV-väljundkaablite ühendamiseks.

3

3 — Micro-USB-liides laadija ja ühilduva arvutiga ühendamiseks.

4

#### Seadme klahvid ja muud osad (tagant- ja külgvaade)

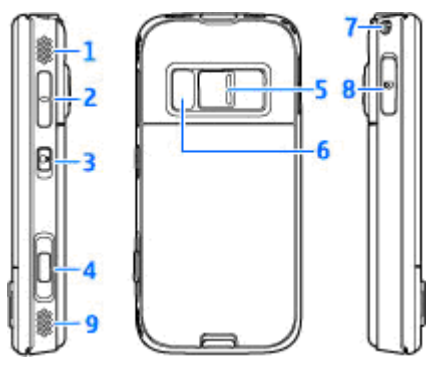

- 1 ja 9 ruumilise (3D) heli efektiga valjuhääldid
- 2 suumi-/helitugevusnupp.
- 3 lukustusnupp klahvistiku lukustamiseks ja vabastamiseks.
- 4 kaheastmeline kaameranupp automaatteravustamiseks, pildistamiseks ja videoklippide salvestamiseks.
- 5 põhikaamera suure eraldusvõimega pildistamiseks ja videosalvestuseks.

- 6 välk ja video valgus.
- 7 randmepaela kinnitusava.

8 — mälukaardipesa ühilduva microSD-mälukaardi jaoks.

### Liugklapi lühema käiguga avanevad klahvid

Liugklapi lühema käiguga avanevad klahvid on mõeldud multitegumtöö lubamiseks. Näiteks kui vaatate pilte ja taustal on avatud muusikapleier ning soovite kuulata järgmist või eelmist lugu, vajutage edasi- ja tagasikerimisklahvide aktiveerimiseks esitamis-/pausiklahvi.

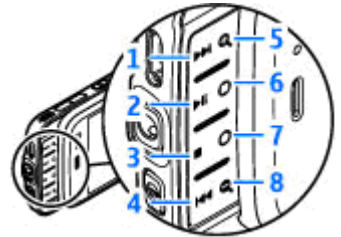

- 1 edasikerimisklahv.
- 2 esitamis-/pausiklahv.
- 3 seiskamisklahv.
- 4 tagasikerimisklahv.

5 ja 8 — suumiklahvid (kasutatavad juhul, kui põleb nende valgustus).

6 ja 7 — mänguklahvid (kasutatavad rõhtpaigutusrežiimis).

# SIM-kaardi ja aku paigaldamine

Enne aku eemaldamist lülitage seade alati välja ja eraldage laadija.

- Pöörake seadme tagakülg enda poole, vajutage lukustusnuppu ja tõstke tagakaas üles.
- Asetage SIM-kaart kaardihoidikusse. Veenduge, et kaardi kaldnurk jääks paremale ja kaardi kontaktid allapoole.
- 3. Paigaldage aku.

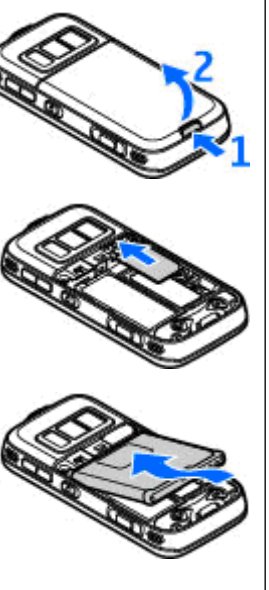

 Tagakaane kohaleasetamiseks sisestage ülemine lukustushaak vastavasse pessa ja suruge siis kaant allapoole seni, kuni see kohale lukustub.

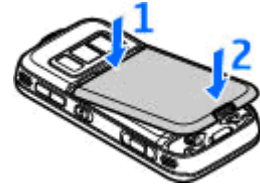

### Seadme sisselülitamine

- 1. Vajutage ja hoidke all toitenuppu.
- Kui seade küsib PIN-koodi või lukukoodi, sisestage see ja vajutage vasakpoolset valikuklahvi. Tehases programmeeritud lukukood on 12345. Kui unustate koodi ning seade on lukus, on võimalik, et teil tuleb pöörduda teenindusse

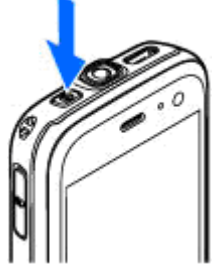

ning sel juhul võivad lisanduda täiendavad tasud. Lisateabe saamiseks võtke ühendust Nokia Care'i hoolduskeskuse või seadme müüjaga.

### Antennide asukohad

Seadmel võivad olla nii sissehitatud kui ka välised antennid. Nagu teistegi raadiolaineid edastavate seadmete puhul, ärge puudutage sisselülitatud mobiilsidevahendi antenni, kui antenn edastab või võtab signaali vastu. Signaali edastava või vastuvõtva antenni puudutamine mõjutab raadioside kvaliteeti, võib põhjustada seadme töötamist vajalikust suuremal võimsusel ning lühendada aku kasutusaega.

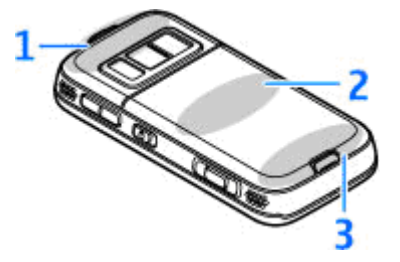

- 1 Bluetoothi, traadita side kohtvõrguliidese ja GPS-vastuvõtja antennid
- 2 FM-saatja antenn
- 3 Mobiilsideseadme antenn

Pidage meeles, et Bluetoothi, WLAN-i, GPS-i ja FMsaatja antennid paiknevad seadme tagakaanes. Kui peate tagakaane välja vahetama, kontrollige kindlasti, kas uus kaas sisaldab samu antenne – muidu ei saa te vastavaid sidevõimalusi enam kasutada.

### Mälukaart

Kasutage Nokia heakskiiduga ning käesoleva seadme jaoks ette nähtud microSD-kaardid. Mälukaartide puhul kasutab Nokia tunnustatud tööstusstandardeid, kuid teatud liiki mälukaardid ei pruugi seadmega ühilduda. Kaardid, mis seadmega ei ühildu, võivad kahjustada kaarti ja seadet ning rikkuda kaardile salvestatud andmed.

#### Mälukaardi paigaldamine

Võimalik, et mälukaart on juba seadmesse sisestatud. Kui pole, tehke järgmist.

- 1. Asetage sõrm mälukaardipesa luugi kõrval asuvasse õnarusse ja kergitage luuki. Nihutage luuki vasakule, kuni luugi hinged nähtavale ilmuvad, ja avage luuk vasakule poole.
- Asetage ühilduv mälukaart kaardipessa. Veenduge, et kaardi kontaktid asuksid all ja suunaga pesa poole.

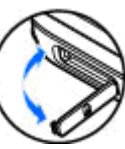

 Lükake kaart sisse. Kaardi

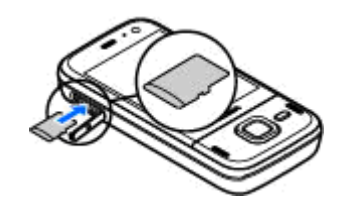

kohalekinnitumisel kuulete klõpsatust.

4. Lükake luugi hinged tagasi kinni ja sulgege luuk. Veenduge, et luuk oleks korralikult suletud.

#### Mälukaardi eemaldamine

**NB!** Ärge võtke mälukaarti seadmest välja sellise toimingu kestel, mil seade on pöördunud kaardi poole. Kaardi eemaldamine sellise toimingu ajal võib rikkuda nii mälukaardi kui ka seadme ning mälukaardile salvestatud andmed.

1. Enne kaardi eemaldamist vajutage toitenuppu ja valige **Eemalda mälukaart.** Kõik rakendused suletakse.

- Kui kuvatakse teade Mälukaardi eemaldamisel sulguvad kõik avatud rakendused. Eemaldad siiski?, valige Jah.
- Kui kuvatakse teade Võta mälukaart välja ja vajuta OK, avage mälukaardipesa kate.
- 4. Mälukaardi pesast vabastamiseks suruge kaarti.
- 5. Tõmmake mälukaart pesast välja. Kui seade on sisse lülitatud, valige OK.

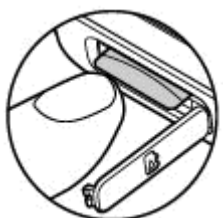

# Aku laadimine

#### **Tavaline laadimine**

- 1. Ühendage ühilduv laadija toitevõrku.
- Ühendage toitejuhe seadmega. Kui aku on täiesti tühi, võib laadimistähise liikuma hakkamiseks tavalisest veidi kauem aega kuluda.
- Kui aku on täis laetud, lõpetab laadimistähis liikumise. Eraldage laadija esmalt seadmest ja siis toitevõrgust.
- ≫
- Näpunäide. Kui aku on täis laetud, lahutage laadija vooluvõrgust. Elektritoitevõrku ühendatud laadija tarbib voolu ka siis, kui see pole seadmega ühendatud.

#### Laadimine USB kaudu

Kui ühtki vaba seinapistikupesa läheduses pole, saate akut laadida USB kaudu. USB kaudu laadimisel saate samal ajal ka andmeid edastada.

12 1. Ühendage seade ühilduva USB-kaabli abil arvutiga.

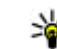

- Käpunäide. Laadimiseks saab kasutada mis tahes USB-liidesega seadet.
- 2. Kui seade on sisse lülitatud, saate valida USBrežiimi valikute seast sobiva.

### Peakomplekt

Oma seadmega saate ühendada ühilduva peakomplekti või ühilduvad kõrvaklapid. Võib-olla peate selleks valima vastava kaabelühenduserežiimi.

Hoiatus: Peakomplekti kasutamine võib summutada ümbritsevaid helisid. Kui see võib teid ohtu seada, ärge peakomplekti kasutage.

Vabakäekõnede tegemiseks kasutage ühilduva kaugjuhtimisseadmega peakomplekti või seadme mikrofoni.

Nokia seadme AV-liidesesse (3,5 mm) saate ühendada ka ühilduva telesignaaliväljundi (TV-out) kaabli.

Ärge ühendage seadmega signaali edastavaid tooteid, see võib seadet kahjustada. Ärge ühendage Nokia AVühenduspessa ühtki pingeallikat.

Jälgige hoolikalt helitugevuse taset, kui ühendate Nokia AVühenduspessa mõne välisseadme või peakomplekti, mille kasutamise ei ole Nokia selle seadme jaoks heaks kiitnud.

#### **Otseteed**

Avatud rakenduste vaheldumisi aktiveerimiseks vajutage ja hoidke all klahvi 😲 . Rakenduste töötamine taustal suurendab energiatarvet ning lühendab aku kasutusaega.

Multimeediumifailide kuvamiseks vajutage multimeediumiklahvi.

Interneti-ühenduse (võrguteenus) loomiseks ooterežiimis vajutage ja hoidke all klahvi **0**.

Paljudes rakendustes saate vaadata sagedamini kasutatavaid valikuüksusi (E), kui vajutate juhtnuppu.

Profiili muutmiseks vajutage toitenuppu ja valige soovitud profiil.

Tavalise ja hääletu profiili vahel lülitumiseks vajutage ooterežiimis ja hoidke all klahvi **#**. Kahe abonentnumbri (võrguteenus) korral aktiveerib see toiming kas ühe või teise liini.

Oma kõneposti (võrguteenus) helistamiseks ooterežiimis vajutage ja hoidke all klahvi **1**.

Viimati valitud numbrite loendi avamiseks vajutage ooterežiimis helistamisklahvi.

Häälkäskluste kasutamiseks ooterežiimis vajutage ja hoidke all parempoolset valikuklahvi.

Rakenduse eemaldamiseks menüüst valige rakendus ja vajutage klahvi **C**. Mõne rakenduse eemaldamine ei pruugi olla võimalik.

# Ekraaniindikaatorid

♥ – seadet kasutatakse GSM-võrgus (võrguteenus).

**3G** – seadet kasutatakse UMTS-võrgus (võrguteenus).

- teile on saabunud vähemalt üks uus sõnum rakenduse Sõnumid kausta Saabunud.

O – serveri postkasti on saabunud uus e-kiri.

▲ - kaustas Saatmiseks on saatmist ootavaid sõnumeid.

**1** Teil on vastamata kõnesid.

 helinatüübi seadeks on Vaikne ning sõnumi ja e-kirja saabumise märguanded on välja lülitatud.

– ajastatud profiil on sisse lülitatud.

-O Seadme klahvid on lukus.

🛇 – äratus on sisse lülitatud.

**2** – kasutusel on teine kõneliin (võrguteenus).

– kõik kõned on teisele numbrile ümber suunatud (võrguteenus). Kahe abonentnumbri korral näitab number aktiivset liini.

Relefon on võrguga ühenduses traadita side kohtvõrgu või UMTS-teenuse (võrguteenus) kaudu ja on Interneti-kõnedeks valmis.

🔳 – seadmes on ühilduv microSD-mälukaart.

 - seadmega on ühendatud ühilduv peakomplekt.

🞽 – seadmega on ühendatud TV-väljundkaabel.

- seadmega on ühendatud ühilduv tekstitelefon.

andmesidekõne on aktiivne (võrguteenus).

型 GPRS-pakettandmesideühendus on aktiivne (võrguteenus). 某 näitab, et ühendus on ootel, ja 装, et ühendus on saadaval.

특 Pakettandmeside toimib võrgu EGPRS-standardit toetavas osas (võrguteenus). 톺 näitab, et ühendus on aktiivne, ja 튻, et ühendus on saadaval. Ikoonid näitavad, et EGPRS on võrgus saadaval, ent teie seade ei pruugi andmesideks tingimata EGPRSstandardit kasutada.

⅔ UMTS-pakettandmesideühendus on aktiivne (võrguteenus). ⅔ näitab, et ühendus on ootel, ja ⅔, et ühendus on saadaval.

 HSDPA-ühendust (High-speed Downlink Packet Access) toetatakse ja see on aktiivne (võrguteenus).
näitab, et ühendus on ootel, ja <sup>355</sup>, et ühendus on saadaval. **telefon otsib saadaolevaid traadita kohtvõrke** ja WLAN-võrk on saadaval (võrguteenus).

**htt** traadita kohtvõrk on aktiveeritud krüpteeringuga võrgus.

**H** traadita kohtvõrk on aktiveeritud võrgus, millel puudub krüpteering.

Bluetooth-ühendus on aktiveeritud.

(♣) Bluetooth-ühenduse kaudu saadetakse andmeid. Kui tähis vilgub, püüab seade teise seadmega ühendust luua.

↓ USB-ühendus on aktiivne.

• sünkroonimine on käimas.

### Sisu ülekandmine

Kui soovite oma varem kasutuses olnud Nokia seadmest sisu (nt telefoninumbrid, aadressid, kalendrimärkmed ja pildid) uude seadmesse Nokia N85 kopeerida, saate seda teha rakenduse Vahetus abil, kasutades Bluetooth-ühendust.

Ülekantava sisu tüüp oleneb selle seadme mudelist, kust soovite sisu üle kanda. Kui see seade toetab sünkroonimist, saate ka andmeid kahe seadme vahel sünkroonida. Kui teine seade pole ühilduv, annab Nokia N85 sellest teada.

Kui teine seade nõuab sisselülitamiseks SIM-kaardi sisestamist, saate sellesse SIM-kaardi sisestada. Kui lülitate seadme Nokia N85 sisse ilma SIM-kaardita, hakkab seade automaatselt tööle autonoomses režiimis ja edastus on võimalik.

Kui asute teisest seadmest esimest korda andmeid laadima, valige oma seadme Nokia N85 tervitusrakenduses Vahetus või vajutage klahvi g ja valige Vahendid > Utiliidid > Vahetus.

Sisu edastatakse teise seadme mälust seadme Nokia N85 vastavasse asukohta. Ülekandmise kestus sõltub ülekantavast andmemahust.

Lisateavet rakenduse Vahetus kohta leiate oma seadme kasutusjuhendist.

### Navi<sup>™</sup>-nupp

Edaspidi nimetatakse seda lihtsalt juhtnupuks.

Navi-nupu abil saate menüüdes ja loendites üles, alla, paremale või vasakule liikuda. Vajutage juhtnuppu, et valida nupu kohal kuvatav toiming või kuvada enim kasutatud valikud 🗐.

Navi-nupu seade sisse- või väljalülitamiseks vajutage klahvi 😗 ja valige Vahendid > Seaded > Üldine > Navi rull > Navi rull.

Kui Navi-nupp on aktiveeritud, saate kiiresti sirvida rakenduste Fotod, Muusikapleier, Nokia videokeskus, Kontaktid või Sõnumid loendeid või multimeediumimenüüd. Kui mõni neist rakendustest on aktiveeritud ja fookuses, süttib juhtnupu servavalgustus.

- 1. Libistage oma sõrmeotsa juhtnupu serval pärivõi vastupäeva. Libistage oma sõrme seni, kuni ekraanil algab kerimine.
- Kerimise jätkamiseks libistage sõrme juhtnupu serval kas pärivõi vastupäeva.

#### Puhkerežiimi indikaator

Kui seade on puhkerežiimis, pulseerib Navi-nupu valgustatav

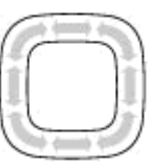

serv aeglaselt. Indikaatorvalguse intensiivsus muutub perioodiliselt, luues illusiooni seadme "hingamisest". Valgusmängu väljalülitamiseks vajutage klahvi 😗 ning valige Vahendid > Seaded > Üldine > Navi rull > Valgusmäng.

# Multimeediumimenüü

Muusika

My Song

**Esitamisel** 

Minu muusika

Muusikapood

Taskuhääling

Ava

FM-raadio

Valikud

0

1

Sulge

Multimeediumimenüü kaudu pääsete juurde hiljuti kasutatud multimeediumisisule. Valitud sisu kuvatakse vastavas rakenduses.

- Multimeediumimenüü avamiseks või sulgemiseks vajutage multimeediumiklahvi.
- Paanide sirvimiseks vajutage juhtnuppu vasakule või paremale, või kui Navi -nupp on sisse lülitatud, siis libistage sõrme mööda juhtnupu serva.

Paanid on järgmised.

- TV ja video võimaldab vaadata viimatinähtud videoklippi, seadmes talletatud videoklippe ja annab juurdepääsu videoteenustele.
- Muusika võimaldab muusikapleieris avada vaate Esitamisel ning seal sirvida laule ja esitusloendeid või laadida ja hallata taskuhäälingusaateid.

- Pildid võimaldab vaadata viimati tehtud pilte, käivitada piltide või videoklippide slaidiseansi või vaadata albumites meediumifaile.
- Mängud võimaldab proovida N-Gage'i mänge (võrguteenus).
- Kaardid saate rakenduses Kaardid vaadata oma lemmikasukohti.
- Veeb saate brauseris vaadata oma lemmikveebilinke.
- Kontaktandmed võimaldab lisada kontakte, saata sõnumeid ja helistada. Uue kontakti lisamiseks loendis täitmata kohta, vajutage juhtnuppu ja valige soovitud kontakt. Sõnumi saatmiseks valige multimeediumimenüüs soovitud kontakt ja seejärel Valikud > Saada tekstsõnum või Saada MMS-sõnum.
- Paanil üles või alla liikumiseks vajutage juhtnuppu üles või alla. Üksuse valimiseks vajutage juhtnuppu.

Paanide järjestuse muutmiseks valige Valikud > Korralda paane.

Mõnest avatud rakendusest multimeediumimenüüsse naasmiseks vajutage multimeediumiklahvi.

### Kaardid

Kaardirakenduse Nokia Maps abil saate kaardilt vaadata oma praegust asukohta, sirvida paljude linnade ja riikide kaarte, otsida aadresse ja mitmesuguseid vaatamisväärsusi, koostada marsruute ühest asukohast teise liikumiseks, salvestada asukohti orientiiride ehk maamärkidena ja saata neid ühilduvatesse seadmetesse. Saate osta ka lisateenuseid (nt hääljuhistega giiditeenust ja navigeerimisteenust).

Näpunäide. Kui funktsioon Salv.

asukohateave on kaamera seadetes sisse lülitatud, lisatakse asukohateave foto failiandmetesse automaatselt. Kui soovite näha, kus foto on tehtud, avage rakendus Fotod.

Vajutage klahvi 😯 ja valige Kaardid. Kui kasutate kaarditeenust esmakordselt, peate võib-olla määrama oma praeguse asukoha kaarditeabe allalaadimiseks Interneti-pöörduspunkti. Kui soovite vaikepöörduspunkti hiljem muuta, valige Valikud > Tööriistad > Seaded > Internet > Vaikepöörduspunkt (kuvatud ainult võrguühenduse olemasolul). Kõik digitaalkaardid on mingil määral ebatäpsed või ebatäielikud. Ärge kunagi toetuge üksnes seadmega kasutatavale kaardile.

Kui sirvite kaarti ekraanil (nt liigute mõnele muule riigile), laaditakse uus kaart alla automaatselt, kui seni allalaaditud kaardil vastavat asukohta pole. Need kaardid on tasuta, ent nende allalaadimine võib tähendada teie teenusepakkuja võrgu kaudu suurte andmemahtude ülekandmist. Lisateabe saamiseks andmeülekande teenustasude kohta pöörduge teenusepakkuja poole.

Kui soovite seadmes kaartide automaatse allalaadimise keelata (nt juhul, kui asute oma koduvõrgu levialast väljas), valige Valikud > Tööriistad > Seaded > Internet > Loo käivitusel võrguüh. > Ei.

#### Kaartide allalaadimine

Nokia Map Loader on arvutirakendus, mille abil saate kaarte oma mobiilsideseadmesse või ühilduvale mälukaardile (kui see on sisestatud) Internetist alla laadida ja installida. Seda tarkvara saate kasutada ka täpseks navigeerimiseks vajalike hääljuhiseid sisaldavate failide allalaadimiseks. Rakenduse Nokia Map Loader kasutamiseks peate selle esmalt ühilduvasse arvutisse alla laadima. Arvutitarkvara saate Internetist alla laadida veebilehelt www.nokia.com/maps. Järgige ekraanil kuvatavaid juhiseid.

### Tugiteenused

#### Kas teil on oma mobiilsideseadmega probleeme?

Kui seadme kasutamisel esineb probleeme või kui te pole päris kindel, kuidas seade peaks töötama, otsige abi veebipõhiste tugiteenuste saidilt www.nseries.com/support, kohalikult Nokia veebisaidilt www.nokia.com, oma seadmes rakendusest Abi või lugege vastava seadme kasutusiuhendit. Kui nimetatud allikatest pole abi, proovige teha järgmist.

- Lähtestage seade: lülitage seade välja ja võtke aku välja. Sisestage aku mõne sekundi pärast uuesti ja lülitage seade sisse.
- Uuendage rakenduse Nokia Software Updater abil seadme tarkvara. Külastage veebisaiti www.nokia.com/softwareupdate või Nokia kohalikku veebisaiti.
- Taastage algsed tehaseseaded vastavalt kasutusiuhendis antud iuhistele. Lähtestamine ei kustuta seadmest teie dokumente ega faile.

Kui see ei lahenda probleemi, pöörduge seadme remontimise võimalustega tutvumisega Nokia esindusse. Külastage veebisaite www.nokia.com/ repair. Alati enne seadme remonti saatmist tehke seadme sisust koopia või varundage andmed.

#### Veebitugi

Uusimad juhendid, lisateavet, allalaaditavad failid ia Nokia toodetega seotud teenused leiate veebilehelt www.nseries.com/support või Nokia kohalikult veebisaidilt.

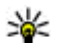

💥 Näpunäide. Tugiteenuste veebilehtedele pääsete ka seadme veebibrauseri kaudu.

#### Abi

Abitekstide funktsioon pakub juhiseid seadme kasutamise ajal. Funktsiooni avamiseks suvalisest rakendusest valige Valikud > Abi.

#### Kasutusiuhend

Muud olulist teavet selle seadme kohta leiate kasutusiuhendist.